HIGHER TECHNICAL INSTITUTE COURSE IN COMPUTER STUDIES DIPLOMA PROJECT

> A MEDICAL INTERACTIVE MULTIMEDIA SYSTEM (USER MANUAL)

> > CS/209 STEVEN NICOLAOU MARIA ANDREOU

> > > 17 JUNE 1998

# **HIGHER TECHNICAL INSTITUTE**

### **COURSE IN COMPUTER STUDIES**

## **DIPLOMA PROJECT**

# A MEDICAL INTERACTIVE MULTIMEDIA SYSTEM (USER MANUAL)

### CS/209

#### BY

# STEVEN NICOLAOU MARIA ANDREOU

## 17 JUNE 1998

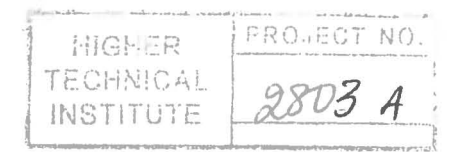

# **TABLE OF CONTENTS**

| HOW TO USE THIS MANUAL                               | .2 |
|------------------------------------------------------|----|
| 1. THE GUIDE TO RADIOLOGY                            | .3 |
| 1.1 What is The Guide to Radiology?                  | 3  |
| 1.2 Getting Ready                                    | 4  |
| 1.3 Installing the Guide                             | 4  |
| 1.3.1 Standalone                                     | 4  |
| 1.3.2 Network                                        | 4  |
| 1.4 Starting the Guide                               | 5  |
| 1.5 Introduction                                     | 6  |
| 1.6 Lobby                                            | 7  |
| 1.7 The Room                                         | 8  |
| 1.8 Text                                             | 8  |
| 1.9 Picture Gallery                                  | 9  |
| 1.10 Toolbar                                         | 9  |
| 1.11 Help                                            | 9  |
| 1.12 Help Area                                       | 9  |
|                                                      | 10 |
| 1.14 Exploring the Room                              | 10 |
| 1,15 Giussary                                        | 12 |
| 1.10 Yulz                                            | 13 |
| 1.16.2 Answering the Questions                       | 14 |
| 1 16 3 Assessing your Score                          | 14 |
| 1.17 Demographic Questionnaire                       | 15 |
|                                                      | 16 |
|                                                      | 10 |
| 2.1)Introducing the System                           | 16 |
| 2.2 Getting Ready                                    | 17 |
| 2.3 Installing the Questionnaire Administration Tool | 17 |
| 2.4 Starting the Questionnaire Administration Tool   | 17 |
| 2.5 Quick Start Tutorial                             | 18 |
| 2.6 Familiarisation                                  | 18 |
| 2.7 The Quizzes                                      | 19 |
| 2.8 Using the 1001                                   | 19 |
| 2.9 All Modalities                                   | 21 |
| 2.10 Demographic information                         | 21 |
| 2.11 Mounty Screens                                  | 23 |
| 2.11.1 Oser Report                                   | 23 |
| 2.11.2 Commands                                      | 23 |
| 2.12 Demographic Information                         | 25 |
| 2.12.1 User Report                                   | 25 |
| 2.12.2 Statistical Graphs                            | 25 |
| 2.12.3 Graph Selection                               | 25 |
| 2 12 4 Commands                                      |    |
|                                                      | 25 |

#### How to use this manual

This user manual explains in detail how to use the Guide to Radiology and the accompanying administration tool.

The manual is separated into two parts: Part A describes the Guide to Radiology and is aimed at the end user, and Part B describes the Administration tool and is aimed at the system administrator.

Paths containing drive C: refer to a hard disk. Paths containing drive D: refer to the CD-ROM drive. If any of these are different on your system, please replace these drive letters with the appropriate ones.

To *click* means to point the mouse over the specified object and click on the left mouse button once. Objects that can be clicked in the Guide change the mouse cursor from an arrow to a hand when you move the mouse over them.  $\searrow$ 

A *screen* is mainly the whole of the contents of the computer screen at any one time. Therefore the Questionnaire Administration screen is a separate section that completely replaces the contents of the monitor. A button is not a screen, but part of one.